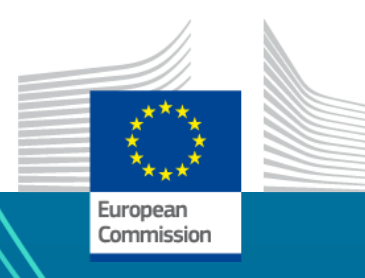

## STEP: a testing ground for EU funding for strategic technologies

Carlos Arsuaga Carreras - STEP Taskforce, Sovereignty Seal

Evdokia Agalianou – STEP Taskforce, MS/Partners relations

24 April 2024

## **STEP** The pitch

The needs and challenges

- **Competitiveness** and **resilience** of EU industry at risk
- **Global race** for critical technologies
- Investment needs for transition
- Outward forces in the **Single Market**
- **Private capital** not at scale
- Constraints on **EU budget**
- Fragmented/complex offer of EU funding
- Need for a European response

An innovation in EU funding (under current MFF)

- Not a new fund
- **A collective journey** STEP across 11 EU programmes (14 DGs involved, 27 MS + implementing partners)
- **Efficient:** use of existing networks/ processes
- **Articulation** direct/indirect/shared managed funds
- Taskforce
- User-centric

A testing ground for the future MFF

- New Commission in 2024
- New MFF proposals by mid-2025
- Success & experience of STEP to feed into ambition
- EU value-added in the investment journey

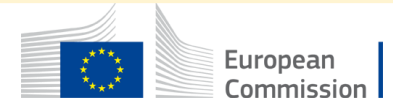

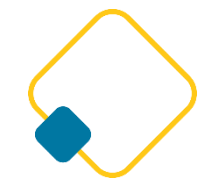

## **STEP** The scope

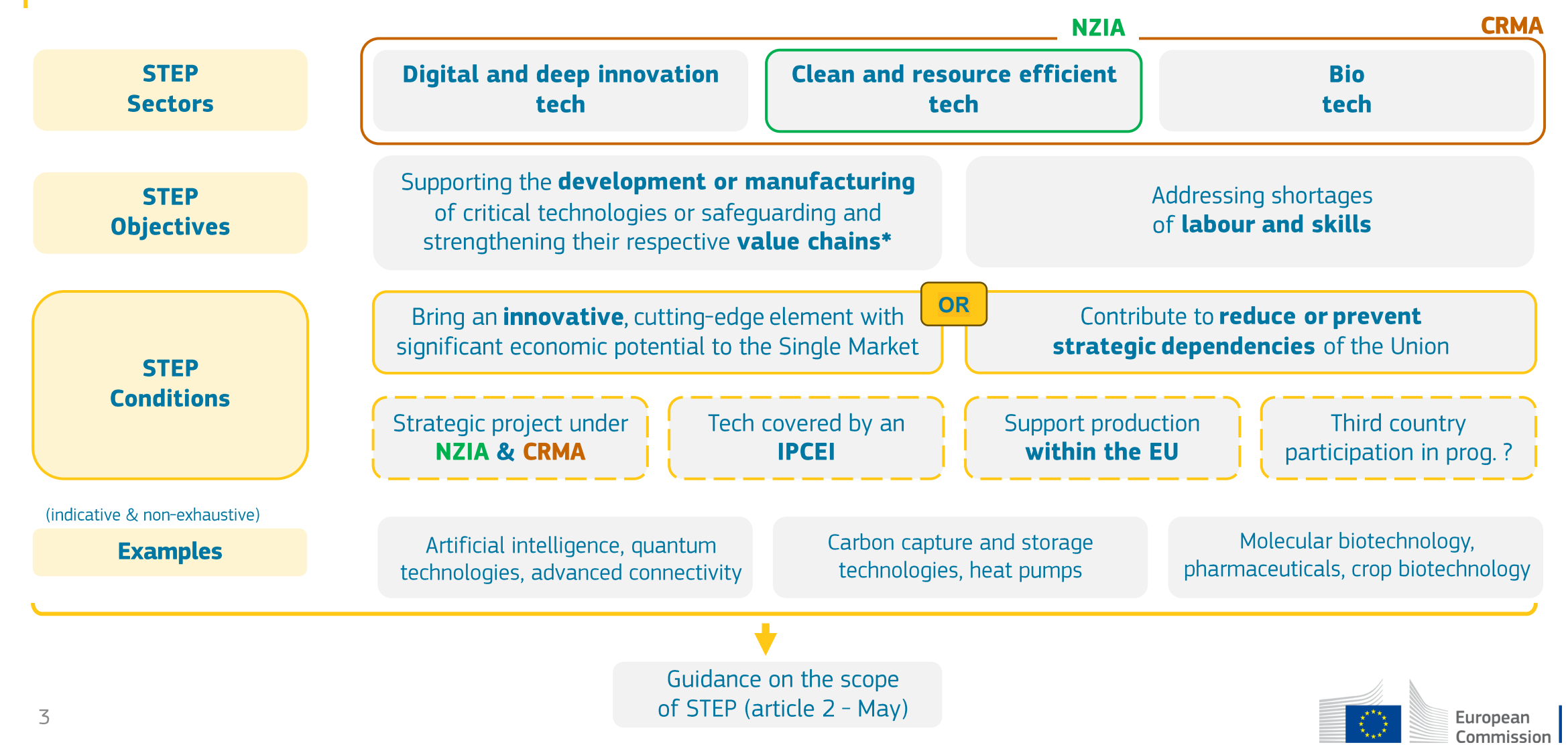

\*Including **associated services** critical for and specific to the development or manufacturing of those final products

## **STEP** The tools

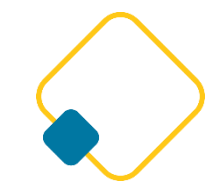

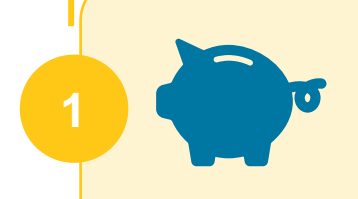

#### Reprogramming EU funding towards STEP

- Dedicated calls under directly managed funds
- Revision of RRPs and cohesion policy funds' programmes to include STEP (uptake by cohesion policy funds/RRF)
- STEP embedded in existing funds, follows existing processes and governance (e.g. for project selection)
- Top-up of the European Defence Fund of 1.5bn€ for STEP

#### **STEP Sovereignty Seal**

- Awarded under directly managed funds
- Valid unless the project has not started within 5 years of award; and project relocated outside EU.
- Easier access to (cumulative/combined) funding under other EU funds
- Visibility for other public investors, and for private investors
- First seals expected H2 2024

### **STEP Portal**

- Consolidating all EU funding opportunities for STEP sectors
- Giving visibility to projects awarded a STEP Sovereignty Seal
- User-centric
- Gradual development, v1 in Q2
- Link to existing online resources (assistance, other portal, etc.)

#### **One-Stop-Shop**

- Hub managing a COM internal network, a MS/Partners network
- Entry point on STEP for the industry
- Support to identify funding opportunity matching need
- Working closely with all DGs, including DG REGIO/DG EMPL to provide adequate support

## **STEP** The EU programmes covered

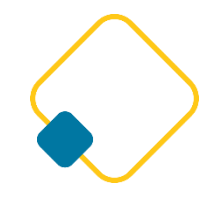

European Commission

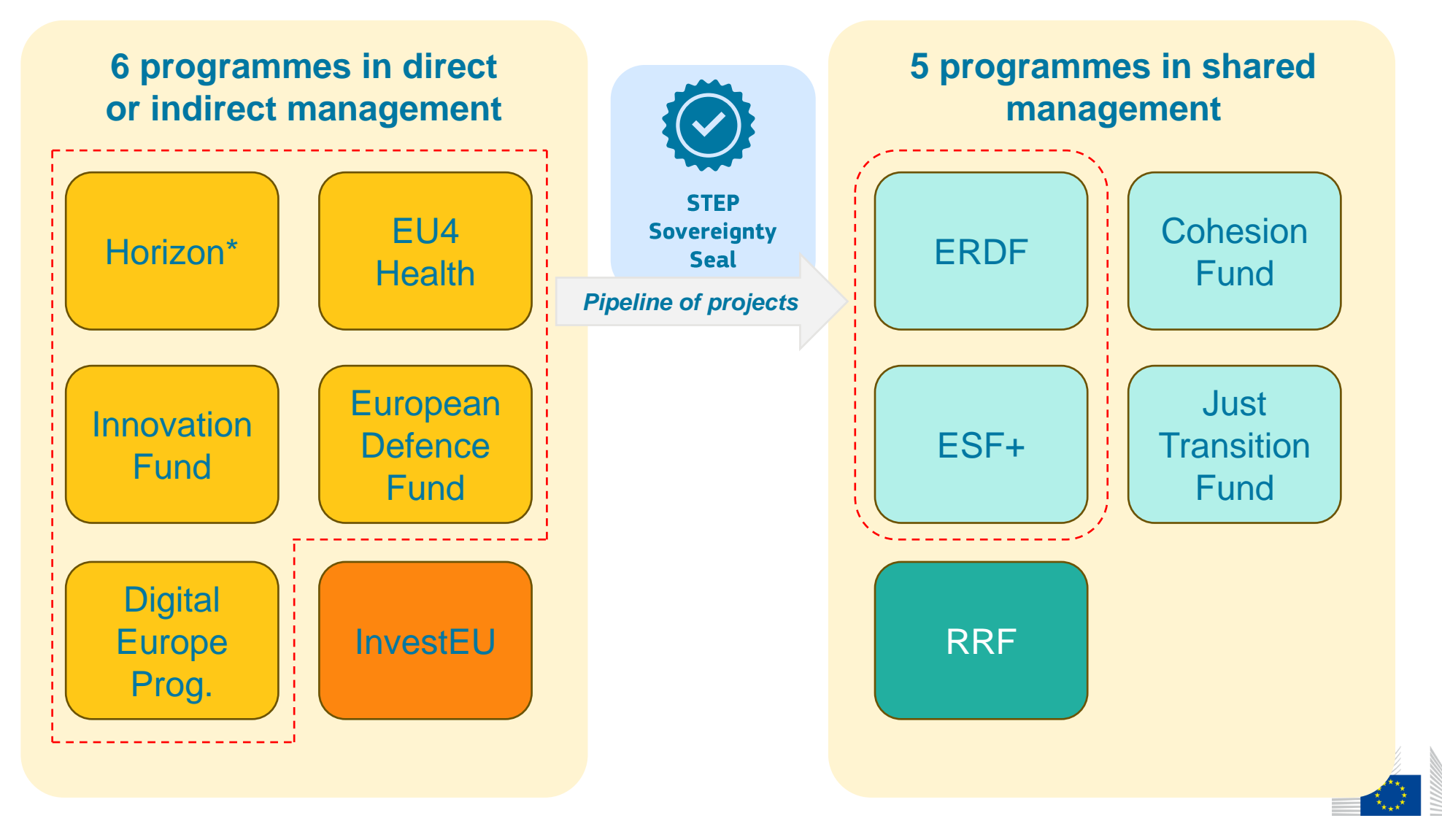

\* Including the possibility to use equity-only support in the EIC

5

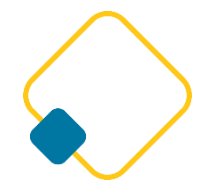

## **STEP** The STEP Sovereignty Seal

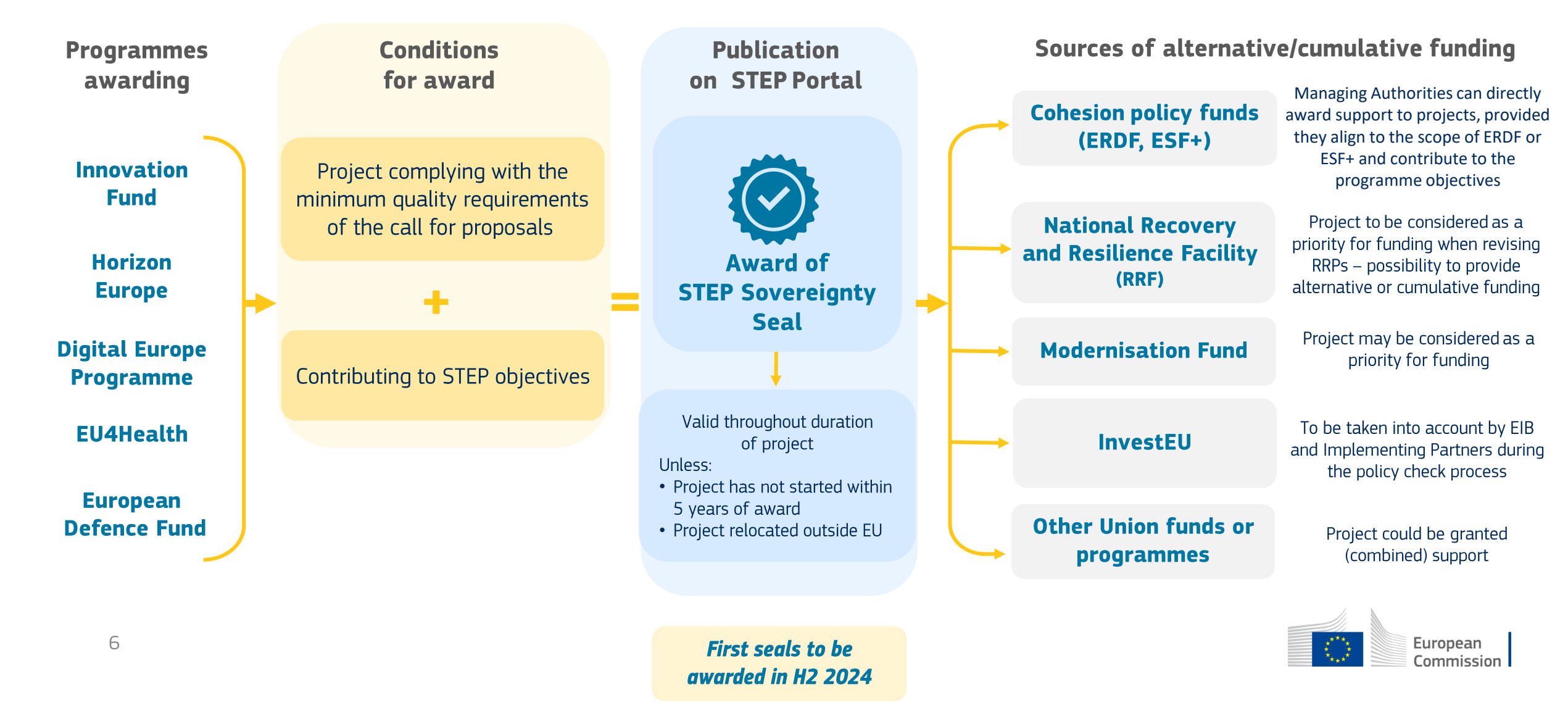

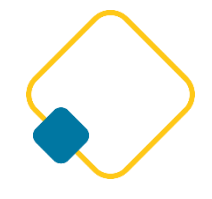

## **STEP** First calls in direct management: detail

| Programme             | Call topic name                                                    | Budget (in M€) | STEP sector  | Opening date | Submission date |
|-----------------------|--------------------------------------------------------------------|----------------|--------------|--------------|-----------------|
| Innovation Fund       | General decarbonisation - Large-Scale Projects                     | 1,700          | clean tech   | 23-Nov-23    | 09-Apr-24       |
|                       | General decarbonisation - Medium-Scale Projects                    | 500            | clean tech   | 23-Nov-23    | 09-Apr-24       |
|                       | General decarbonisation - Small-Scale Projects                     | 200            | clean tech   | 23-Nov-23    | 09-Apr-24       |
|                       | Clean-tech manufacturing                                           | 1,400          | clean tech   | 23-Nov-23    | 09-Apr-24       |
|                       | Pilot projects                                                     | 200            | clean tech   | 23-Nov-23    | 09-Apr-24       |
| European Defence Fund | Unmanned collaborative combat aircraft (U-CCA) systems             | 15             | deep/digital | 20-Jun-24    | 05-Nov-24       |
|                       | Secured and adaptive underwater communications for UUSs            | 24             | deep/digital | 20-Jun-24    | 05-Nov-24       |
|                       | Methods for bridging reality gaps                                  | 15             | deep/digital | 20-Jun-24    | 05-Nov-24       |
|                       | Electronic components                                              | 25             | deep/digital | 20-Jun-24    | 05-Nov-24       |
|                       | Quantum technologies                                               | 24             | deep/digital | 20-Jun-24    | 05-Nov-24       |
|                       | AI-based multifunctional aperture and transceiver                  | 45             | deep/digital | 20-Jun-24    | 05-Nov-24       |
|                       | Defence multi-dimensional communication standard                   | 25             | deep/digital | 20-Jun-24    | 05-Nov-24       |
|                       | Small enhanced European UAS                                        | 11             | deep/digital | 20-Jun-24    | 05-Nov-24       |
|                       | Next-Generation Cooperative Cyber Range                            | 48             | deep/digital | 20-Jun-24    | 05-Nov-24       |
|                       | Secure waveform for satellite communications                       | 25             | deep/digital | 20-Jun-24    | 05-Nov-24       |
|                       | Energy-independent and energy-efficient systems for military camps | 40             | clean tech   | 20-Jun-24    | 05-Nov-24       |
|                       | Multipurpose unmanned ground systems                               | 50             | deep/digital | 20-Jun-24    | 05-Nov-24       |
|                       | Simulation and training for medical emergencies                    | 10             | deep/digital | 20-Jun-24    | 05-Nov-24       |
|                       | Defence medical countermeasures Alliance – Research actions        | 15             | biotech      | 20-Jun-24    | 05-Nov-24       |
|                       | Defence medical countermeasures Alliance – Development actions     | 10             | biotech      | 20-Jun-24    | 05-Nov-24       |

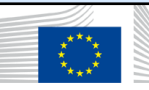

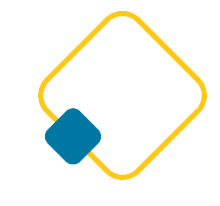

## **STEP** Upcoming calls in direct management

| Publication of calls - tentative timeline |      |    |    |      |    |    |    |  |  |  |
|-------------------------------------------|------|----|----|------|----|----|----|--|--|--|
|                                           | 2024 |    |    | 2025 |    |    |    |  |  |  |
|                                           | Q2   | Q3 | Q4 | Q1   | Q2 | Q3 | Q4 |  |  |  |
| EDF                                       |      |    |    |      |    |    |    |  |  |  |
| DEP                                       |      |    |    |      |    |    |    |  |  |  |
| IF                                        |      |    |    |      |    |    |    |  |  |  |
| EU4Health                                 |      |    |    |      |    |    |    |  |  |  |
| HE (EIC)                                  |      |    |    |      |    |    |    |  |  |  |

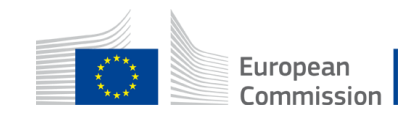

## **STEP** The Portal for stakeholders

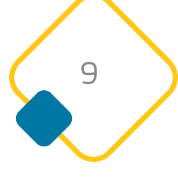

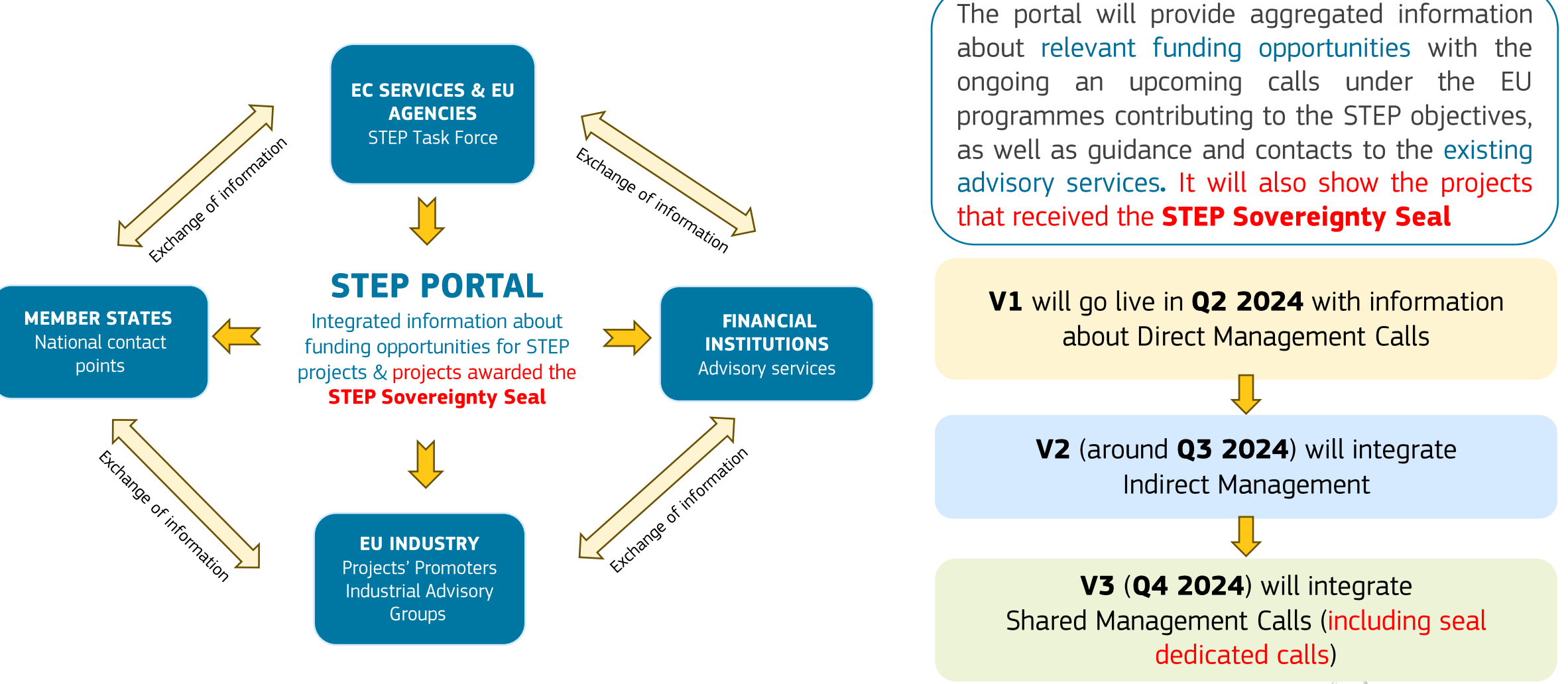

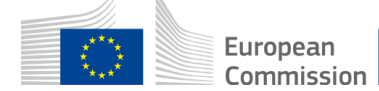

### **STEP** Projects displayed in the STEP Portal

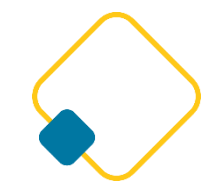

- List of projects awarded the STEP Sovereignty Seal published in STEP Portal after end of evaluation process (aprox. 6 months after submission deadline)
- Information about projects will include:
  - Title
  - Project abstract
  - Name and address of beneficiary/ies
  - Programme that awarded the Sovereignty Seal
  - Funding requested/funding received
- Information **publicly** accessible by managing authorities (and other investors) but Commission will **actively push relevant lists of projects** to member states → in principle through NCPs
- Beneficiaries will also receive a **document** proving that they have been awarded the STEP Sovereignty Seal

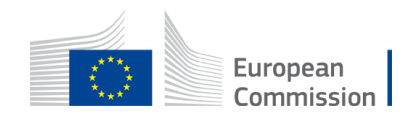

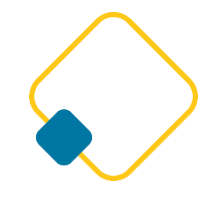

### **STEP** The National Contact Points

- To be nominated within **3 months from the adoption of STEP** (1 June 2024); 5 MS already nominated their NCPs; NCPs to be published in the Portal;
- **Main purpose**: To act as the main point of contact for the implementation of the STEP initiative at national level.
- Responsibilities: receive general updates on information relevant for the implementation of STEP (guidance on scope); engage bilaterally with the Commission taskforce for STEP to tackle specific questions/issues; coordinate strategically STEP in the MS.

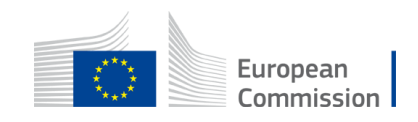

# Thank you!

Get in touch with us at EC-STEP-PARTNERS@ec.europa.eu

More information on STEP available on the dedicated Webpage.

STEP Regulation available <u>here</u>.

Webinar on STEP in cohesion policy (25 April 2024):

- Webstreaming
- Recording and presentation

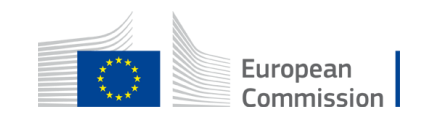